# Configuración inicial para conectar la serie SPA100

## Objetivo

El SPA122 incluye un puerto Ethernet. Por el contrario, el SPA112 no incluye un puerto Ethernet, sino un puerto WAN para la conexión a Internet. Ambos tienen una configuración muy similar. En este artículo se explica la configuración inicial de cómo conectar el dispositivo con cables para poder acceder a él.

## **Dispositivos aplicables**

·SPA112 · SPA122

## Versión del software

•1.1.0

#### Configuración inicial

#### SPA112

Paso 1. Conecte el cable Ethernet del puerto INTERNET del dispositivo a un dispositivo de red de banda ancha.

Paso 2. Conecte un cable telefónico desde el puerto PHONE 1 (Teléfono 1) del dispositivo a un teléfono analógico.

Paso 3. Conecte un cable telefónico desde el puerto PHONE 2 (Teléfono 2) del dispositivo a otro teléfono analógico.

Paso 4. Conecte el adaptador de corriente del puerto Power (Alimentación) del dispositivo a una toma de corriente.

Paso 5. Encienda el dispositivo para acceder a la utilidad de configuración para realizar más cambios.

#### SPA122

Paso 1. Conecte el cable Ethernet del puerto INTERNET del dispositivo a un dispositivo de red de banda ancha.

Paso 2. Conecte un cable telefónico desde el puerto PHONE 1 (Teléfono 1) del dispositivo a un teléfono analógico.

Paso 3. Conecte un cable telefónico desde el puerto PHONE 2 (Teléfono 2) del dispositivo a otro teléfono analógico.

Paso 4. (Opcional) Conecte un cable de red Ethernet desde el puerto ETHERNET del dispositivo a otro dispositivo de la red.

Paso 5. Conecte el adaptador de corriente del puerto Power (Alimentación) del dispositivo a una toma de corriente.

Paso 6. Encienda el dispositivo para acceder a la utilidad de configuración para realizar más cambios.